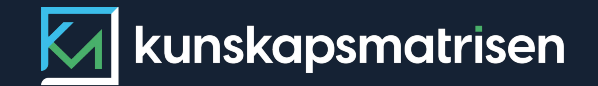

9

0. E.

Så här kommer du igång som elev

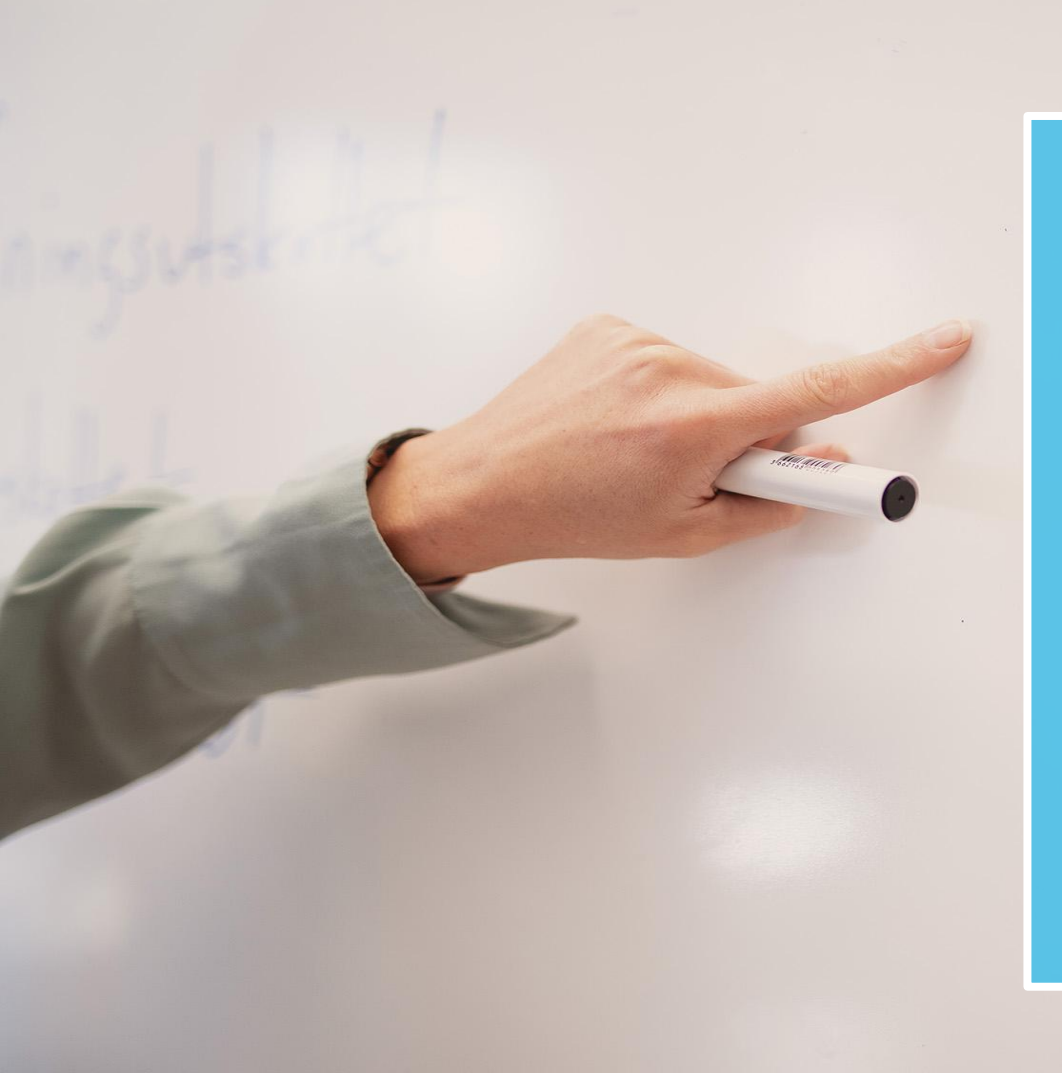

# Innehåll » Det här är Kunskapsmatrisen » Mina ämnen » Prov » Bedömning » Elevens vy

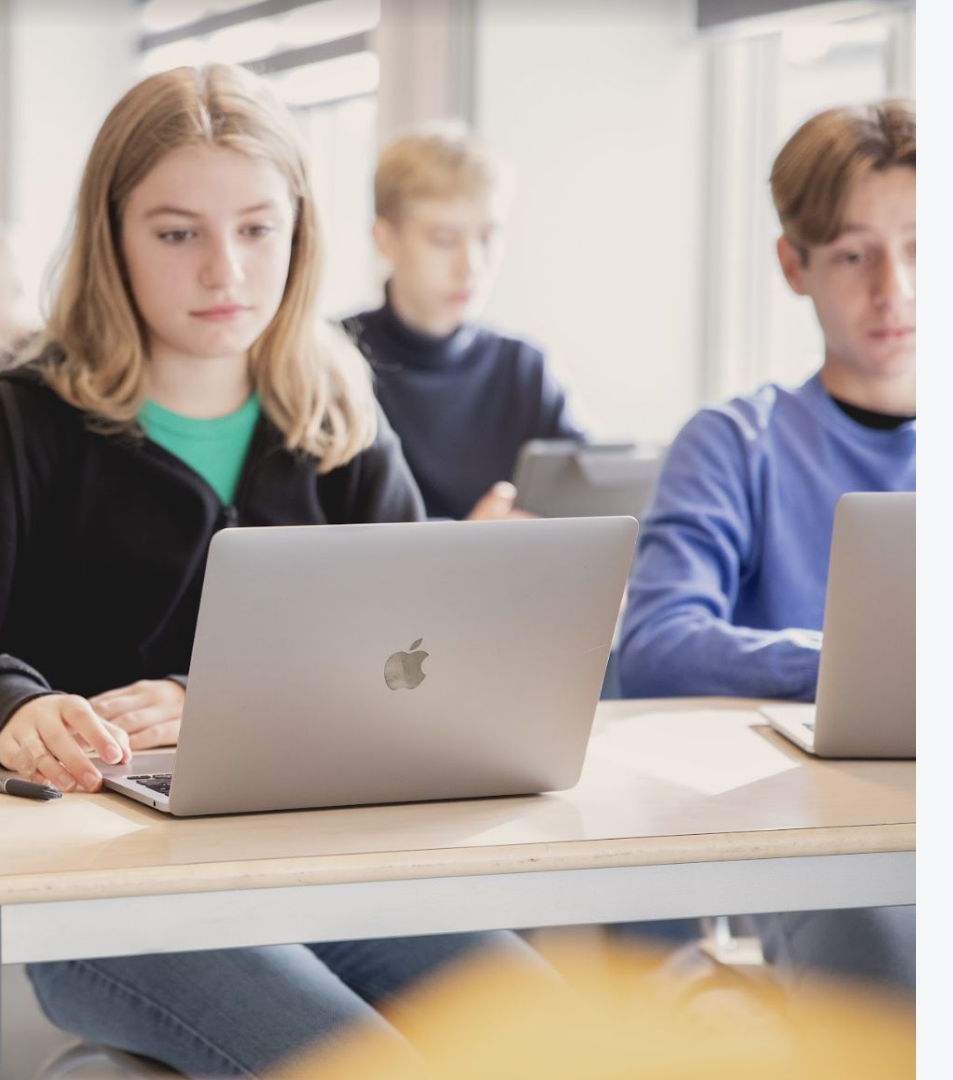

### Det här är Kunskapsmatrisen

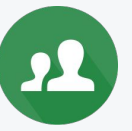

#### **Mina ämnen** Visar vilka ämnen och kurser du har tillgång till.

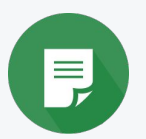

#### **Genomföra prov** Av din lärare får du en provnyckel för att kunna ansluta till ett digitalt prov.

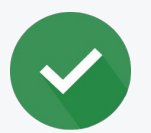

m

#### Bedömningar

Tydliga bedömningsanvisningar möjliggör självbedömningar på prov.

#### Öva själv

l övningsvyn kan du som elev öva på egen hand för att täppa igen kunskapsluckor eller som fördjupning.

#### KUNSKAPSMATRISEN

22

# Mina ämnen

Här visas alla dina ämnen som dina lärare gett dig tillgång till.

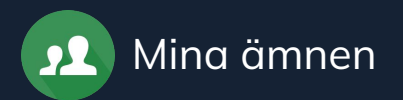

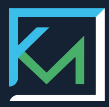

#### Mina ämnen

Här visas alla dina ämnen som dina lärare gett dig tillgång till.

Klicka på ett ämneskort för att komma till ämnessidan.

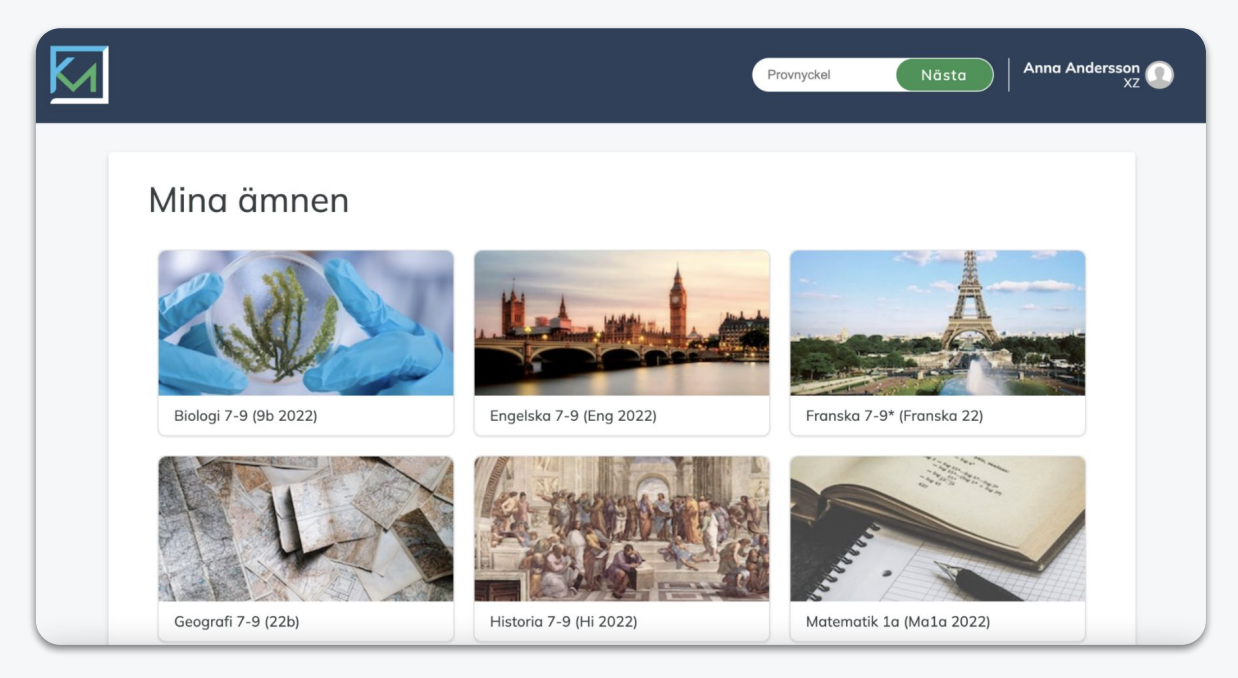

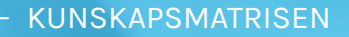

## Genomföra prov

På Kunskapsmatrisen kan du genomföra digitala prov och andra uppgifter såsom diagnoser, exit-tickets, skrivuppgifter mm.

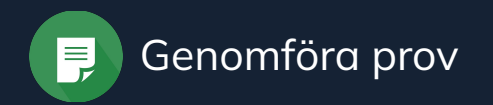

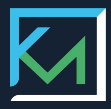

#### Anslut till provet

För att kunna ansluta till ett digitalt prov behöver du en provnyckel som du får av din lärare. Provnyckeln består av bokstäver och siffror, exempelvis: **s38kHk.** 

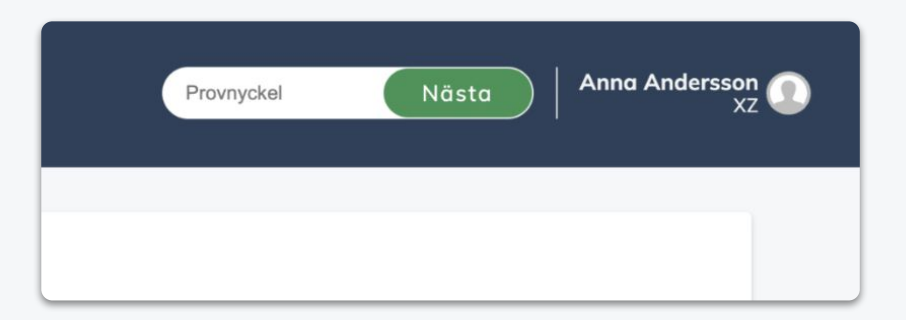

- 1. Skriv in provnyckeln
- 2. Klicka på Nästa

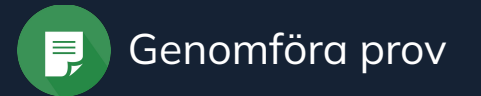

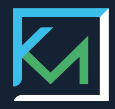

Digitala prov

Tillgängliga verktyg och resurser

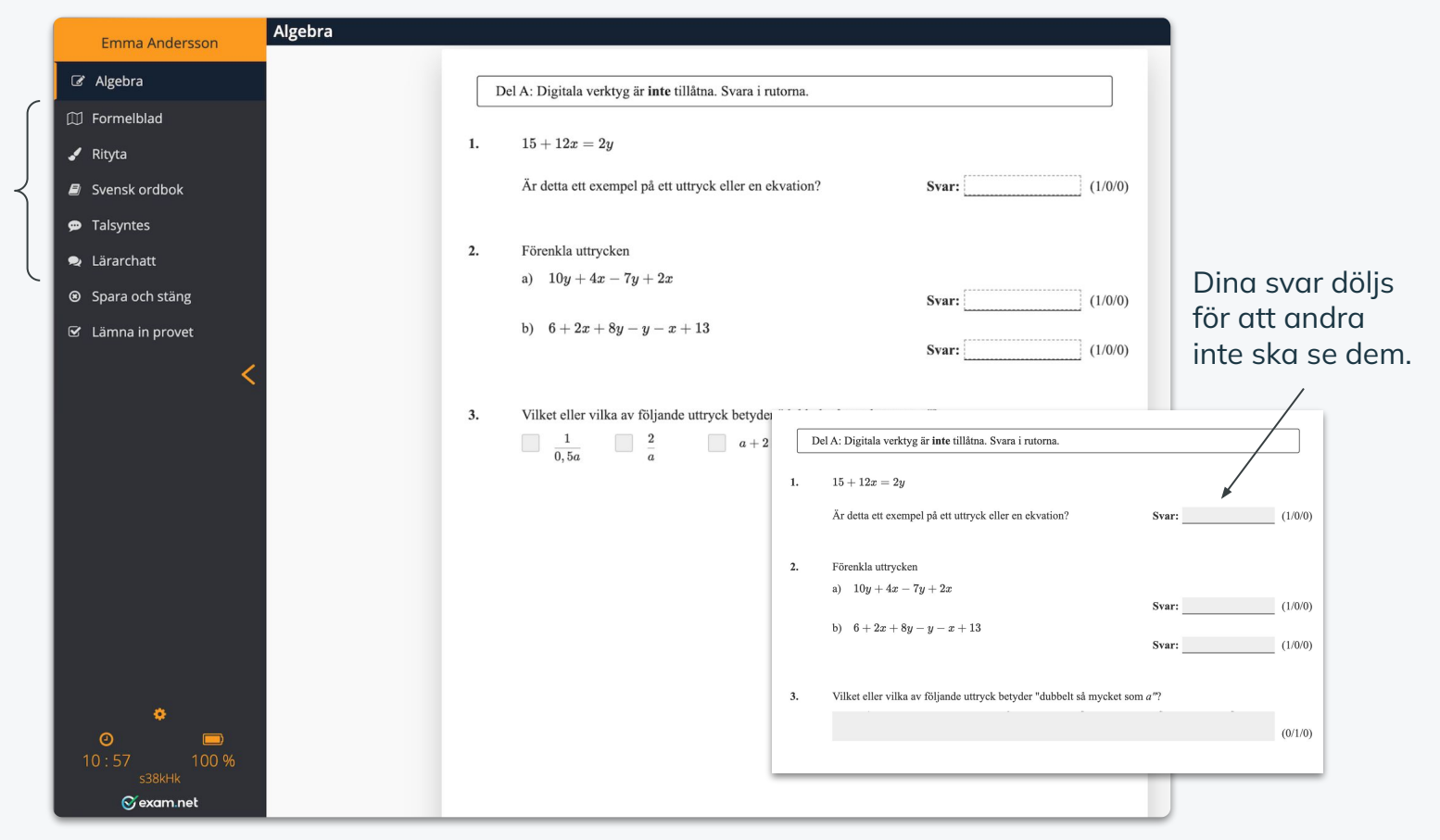

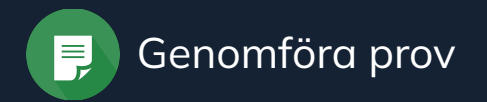

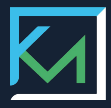

#### Avsluta provet

- 1. Klicka på Spara och stäng för att kunna återuppta provet vid ett senare tillfälle.
- 2. Klicka på Lämna in om du är färdig.

| Emma Andersson    | Algebra                                                 |
|-------------------|---------------------------------------------------------|
| 🕼 Algebra         | Del A: Digitala verktyg är inte til                     |
| 🗊 Formelblad      |                                                         |
| 🖌 Rityta          | 1. $15 + 12x = 2y$                                      |
| 🛢 Svensk ordbok   | Är detta ett exempel på ett ut                          |
| 🗭 Talsyntes       |                                                         |
| 오 Lärarchatt      | 2. Förenkla uttrycken                                   |
| Spara och stäng   | a) $10y + 4x - 7y + 2x$                                 |
| 🖾 Lämna in provet | b) $6 + 2x + 8y - y - x - 3y - 3y - 3y - 3y - 3y - 3y $ |
| <                 |                                                         |
|                   | 3. Vilket eller vilka av följande                       |
|                   | $\frac{1}{0,5a}$ $\frac{2}{a}$                          |
|                   |                                                         |
|                   |                                                         |
|                   |                                                         |

# Bedömningar

Du kan ta del av bedömningar som din lärare publicerar och de samlas under Prov & uppgifter. Din lärare kan göra det möjligt för dig att genomföra en självbedömning på dina prov.

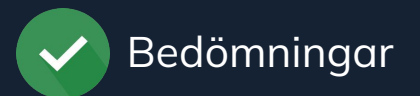

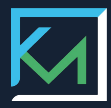

### Översikt

Översikten visar en sammanställning av alla bedömningar, både elev- och lärarbedömningar.

Ingång till övningar finns om din lärare låst upp övningsuppgifter

| Matematik 7-9 (Dem<br>Hem Översikt Prov & uppgifter Öva själv                                                                                                    | O)<br>v Sparade uppgifter                                                                                   | yckel Nästa Emma Andersson 💽                               |
|----------------------------------------------------------------------------------------------------|----------------------------------------------------------------------------------------------------|------------------------------------------------------------|
| Översikt         Åk 9       Åk 7       Repetition         Grauppfattning och tals användning         Numeriska uttryck         Hela tal         Räkna med negativa tal         Grundpotensform och tiopotenser         Räkna med potenser         Kakna med tal i grundpotensform         Problemlösning potenser | Ovningar   Ovningar   Ovningar   Ovningar   Ovningar   Ovningar   Ovningar   Ovningar   Ovningar   Ovningar | Senaste bedömningarna<br>2022-08-17 Förstå och använda tal |

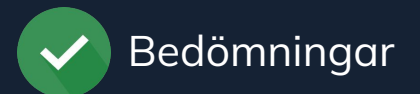

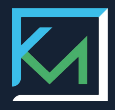

| 2 | Matematik 7-9 (Demo)<br>Hem Översikt Prov & uppgifter Öva själv Sparade uppgifter | Provnyckel Näst | a   Emma Andersson<br>XZ |  |  |
|---|-----------------------------------------------------------------------------------|-----------------|--------------------------|--|--|
|   |                                                                                   |                 |                          |  |  |
|   | Prov & uppgitter                                                                  |                 |                          |  |  |
|   | Namn                                                                              |                 | <b>₩</b> ₹               |  |  |
|   | Förstå och använda tal, test 8 🏠<br>2022-08-11, Prov                              | Lärare          | Elev                     |  |  |
|   | Redigera självbedöming                                                            | 34/42           | 34/42                    |  |  |
|   | Se rättning & lärarkommentarer                                                    |                 |                          |  |  |
|   | Algebra - test åk 8                                                               |                 |                          |  |  |
|   | Går självbedömning                                                                |                 |                          |  |  |
|   |                                                                                   |                 |                          |  |  |
|   |                                                                                   |                 |                          |  |  |

#### Prov & uppgifter

- Visar bedömning från alla prov och uppgifter som din lärare har publicerat.
- Om läraren gjort det möjligt så kan du
  - göra en självbedömning
  - se rättning och kommentarer

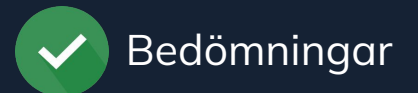

#### Självbedömning

- 1. Klicka på Gör självbedömning.
- Markera vilka bedömningsaspekter du klarat av i det gula fältet.
   Anvisningarna dyker upp när du ställer muspekaren i rutan.
- När alla uppgifter är bedömda klicka på den gröna knappen Markera som färdigbedömt.
- 4. Klicka på Avsluta.

| 1 | Elev Et    | t +                                                                                                    | Summa: (2/70)<br>Visa matris                                      | 1/29 0/12 | Markera som färdigbedömt Avsluta                                                                       |
|---|------------|----------------------------------------------------------------------------------------------------|-------------------------------------------------------------------|-----------|----------------------------------------------------------------------------------------------------|
| 1 | NP 2013, c | lelprov B och D (28 uppgifter)                                                                                                    |                                                                   |           | Autosparat kl: 12:22                                                                                   |
|   | Del C: Re  | dovisa lösning                                                                                                    |                                                                   |           | <b></b> :                                                                                              |
|   | 26.        | Den svarta noshörningen har länge varit utrotningshotad på grund av<br>sätt försökt att stoppa tjuvjakten och antalet svarta noshörningar har<br>år 1995 till år 2005. År 2005 fanns det cirka 4 000 svarta noshörning<br>a) Hur mänga svarta noshörningar fanns det år 1995?<br>Svar:<br>Saknar elevsvar. | r tjuvjakt. Man har på olika<br>därför ökat med 60 % från<br>gar. | 0/3/0)    | Begrepp<br>E C A<br>Metod<br>E C A<br>Redovisar ändamålsenlig metod.<br>E C A<br>Bedömningsonvisningar |
|   |            | Korrekt svar<br>2 500 (svarta noshörningar)                                                                                                    |                                                                   |           |                                                                                                    |

#### KUNSKAPSMATRISEN

 $\mathbf{M}$ 

# Öva själv

Här kan du som elev öva på egen hand för att träna på sådant som är svårt, repetera inför bedömningar eller arbeta med fördjupningsuppgifter.

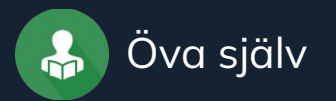

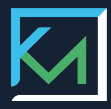

## Övningsuppgifter

( <u>î</u>

Här kan du öva på egen hand och få tydlig återkoppling på var förtjänster och eventuella kunskapsluckor finns.

|                                    | Uppgifter och elevsvar                 |                                    |
|------------------------------------|----------------------------------------|------------------------------------|
| laluppfattning och tals anvandning | Resurser'                              | Gör siälvhedömning Nästa uppgift > |
| Räkna med negativa tal             |                                        |                                    |
| Grundpotensform och<br>tiopotenser | Beräkna                                |                                    |
| Prefix                             | a) $-5+6-11$                           | Svar: (1/0/0)                      |
| Räkna med potenser                 | b) $-8 - (-3) - 2$                     | Svar: (1/0/0)                      |
| Kvadratrötter                      |                                        |                                    |
| Potenser med negativ<br>exponent   | c) $3 - \frac{-6}{-2} + \frac{-20}{2}$ | Svar: (1/0/0)                      |
| Räkna med tal i<br>grundpotensform |                                        |                                    |

Din lärare styr vilka moment och uppgifter du har tillgång till.

#### Lycka till!

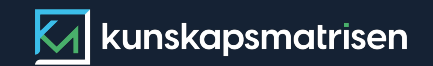

Kunskapsmatrisen är ett digitalt hjälpmedel skapat av och för lärare. Det syftar till att effektivisera lärarens vardag och förbättra kunskapsutvecklingen hos eleverna.